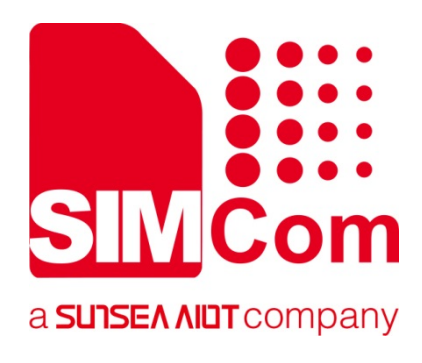

# SIM800 Series\_SSL \_Application Note

**GPRS Module** 

**SIMCom Wireless Solutions Limited** 

Building B, SIM Technology Building, No.633, Jinzhong Road Changning District, Shanghai P.R. China Tel: 86-21-31575100 support@simcom.com www.simcom.com

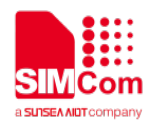

| Document Title: | SIM800 Series_SSL_Application Note |
|-----------------|------------------------------------|
| Version:        | 1.04                               |
| Date:           | 2020.06.15                         |
| Status:         | Released                           |

#### GENERAL NOTES

SIMCOM OFFERS THIS INFORMATION AS A SERVICE TO ITS CUSTOMERS, TO SUPPORT APPLICATION AND ENGINEERING EFFORTS THAT USE THE PRODUCTS DESIGNED BY SIMCOM. THE INFORMATION PROVIDED IS BASED UPON REQUIREMENTS SPECIFICALLY PROVIDED TO SIMCOM BY THE CUSTOMERS. SIMCOM HAS NOT UNDERTAKEN ANY INDEPENDENT SEARCH FOR ADDITIONAL RELEVANT INFORMATION, INCLUDING ANY INFORMATION THAT MAY BE IN THE CUSTOMER'S POSSESSION. FURTHERMORE, SYSTEM VALIDATION OF THIS PRODUCT DESIGNED BY SIMCOM WITHIN A LARGER ELECTRONIC SYSTEM REMAINS THE RESPONSIBILITY OF THE CUSTOMER OR THE CUSTOMER'S SYSTEM INTEGRATOR. ALL SPECIFICATIONS SUPPLIED HEREIN ARE SUBJECT TO CHANGE.

#### COPYRIGHT

THIS DOCUMENT CONTAINS PROPRIETARY TECHNICAL INFORMATION WHICH IS THE PROPERTY OF SIMCOM WIRELESS SOLUTIONS LIMITED COPYING, TO OTHERS AND USING THIS DOCUMENT, ARE FORBIDDEN WITHOUT EXPRESS AUTHORITY BY SIMCOM. OFFENDERS ARE LIABLE TO THE PAYMENT OF INDEMNIFICATIONS. ALL RIGHTS RESERVED BY SIMCOM IN THE PROPRIETARY TECHNICAL INFORMATION , INCLUDING BUT NOT LIMITED TO REGISTRATION GRANTING OF A PATENT, A UTILITY MODEL OR DESIGN. ALL SPECIFICATION SUPPLIED HEREIN ARE SUBJECT TO CHANGE WITHOUT NOTICE AT ANY TIME.

#### SIMCom Wireless Solutions Limited

Building B, SIM Technology Building, No.633 Jinzhong Road, Changning District, Shanghai P.R. China Tel: +86 21 31575100 Email: simcom@simcom.com

#### For more information, please visit:

https://www.simcom.com/download/list-863-en.html

#### For technical support, or to report documentation errors, please visit:

https://www.simcom.com/ask/ or email to: support@simcom.com

Copyright © 2020 SIMCom Wireless Solutions Limited All Rights Reserved.

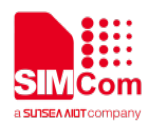

## **About Document**

### **Version History**

| Version | Date       | Owner           | What is new                                 |
|---------|------------|-----------------|---------------------------------------------|
| V1.00   | 2013.10.18 | Hanjun.Liu      | First Release                               |
| V1.01   | 2013.06.30 | Hanjun.Liu      | Chapter2.4, Add description of TCP over SSL |
| V1.02   | 2016.11.17 | Wenjie.Lai      | Scope                                       |
| V1.03   | 2019.12.10 | Chengliang.Wang | Chapter 2.7,Add AT+SSLSETROOT               |
|         |            | Xiaohui.Xu      | Chapter 2.8,Add AT+SSLDEROOT                |
|         |            |                 | Chapter 2.9,AT+SSLDECLI                     |
|         |            |                 | Chapter 3.11,Add examples                   |
|         |            |                 | Chapter 3.12, Add examples                  |
|         |            |                 | Chapter 3.13, Add examples                  |
| V1.04   | 2020.6.15  | Liuyang.Zhang   | All                                         |
|         |            | /Wenjie.Lai     |                                             |

#### Scope

This document presents the AT command of SSL operation and application examples. This document can apply to SIM800 series modules with SSL function.

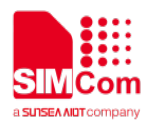

## Contents

| Ab | out D  | ocument                                                        | .3  |
|----|--------|----------------------------------------------------------------|-----|
|    | Versio | on History                                                     | .3  |
|    | Scop   | e                                                              | . 3 |
| Co | ntents | 3                                                              | .4  |
| 1  | Intro  | duction                                                        | .5  |
|    | 1.1    | Purpose of the document                                        | .5  |
|    | 1.2    | Related Documents                                              | .5  |
|    | 1.3    | Conventions and abbreviations                                  | .5  |
| 2  | SSL    | Function                                                       | .6  |
|    | 2.1    | SSL Description                                                | . 6 |
|    | 2.2    | HTTPS Description                                              | .6  |
|    | 2.3    | FTPS Description                                               | .7  |
|    | 2.4    | EMAIL Encrypted Transmission Description                       | .7  |
| 3  | AT c   | ommand                                                         | .8  |
|    | 3.1    | AT+EMAILSSL Set Email to Use SSL Function                      | . 8 |
|    | 3.2    | AT+HTTPSSL Set HTTP to Use SSL Function                        | . 9 |
|    | 3.3    | AT+FTPSSL Set FTP to Use SSL Function                          | 10  |
|    | 3.4    | AT+CIPSSL Set TCP to Use SSL Function                          | 10  |
|    | 3.5    | AT+SSLSETCERT Import SSL Client Client Certificate File        | 11  |
|    | 3.6    | AT+SSLOPT SSL Option                                           | 12  |
|    | 3.7    | AT+SSLSETROOT Import SSL Root Certificate File                 | 12  |
|    | 3.8    | AT+SSLDEROOT Delete SSL Root Certificate File                  | 13  |
|    | 3.9    | AT+SSLDECLI Delete SSL Client Certificate File                 | 14  |
| 4  | SSL    | Examples                                                       | 15  |
|    | 4.1    | EMAIL Send Encrypted Mail with Normal Port                     | 15  |
|    | 4.2    | EMAIL Send Encrypted Mail with Encryption Port                 | 16  |
|    | 4.3    | EMAIL Receive Encrypted Mail with Normal Port                  | 17  |
|    | 4.4    | EMAIL Receive Encrypted Mail with Encryption Port              | 18  |
|    | 4.5    | HTTPS Get Method with HTTPS                                    | 19  |
|    | 4.6    | FTP Get Method with Implicit FTPS                              | 20  |
|    | 4.7    | Set FTP Get Method with Explicit FTPS                          | 21  |
|    | 4.8    | Establish a TCP Client Connection over SSL                     | 22  |
|    | 4.9    | Establish a TCP Client Conntction over SSL in Multi Connection | 22  |
|    | 4.10   | Import a SSL Client Certificate File and Key                   | 24  |
|    | 4.11   | Import a SSL Root Certificate File                             | 24  |
|    | 4.12   | Delete a SSL Root Certificate File                             | 25  |
|    | 4.13   | Delete a SSL Client Certificate File                           | 25  |
|    |        |                                                                |     |

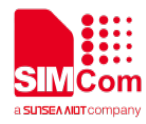

## 1 Introduction

#### 1.1 Purpose of the document

There is a set of AT commands to support SSL operations, including HTTP, EMAIL and FTP function.

#### **1.2 Related Documents**

[1] SIM800 Series\_AT Command Manual

#### 1.3 Conventions and abbreviations

| Abbreviation | Description                                                                 |
|--------------|-----------------------------------------------------------------------------|
| URC          | Unsolicited request code                                                    |
| TE           | Terminal Equipment                                                          |
| TA           | Terminal Adapter                                                            |
| DTE          | Data Terminal Equipment or plainly "the application" which is running on an |
|              | embedded system                                                             |
| DCE          | Data Communication Equipment or facsimile DCE(FAX modem, FAX board)         |
| ME           | Mobile Equipment                                                            |
| MS           | Mobile Station                                                              |
| SSL          | Secure Socket Layer                                                         |
| TLS          | Transport Layer Security                                                    |

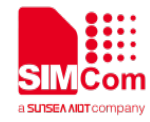

## **2** SSL Function

#### 2.1 SSL Description

Secure socket layer (SSL), a security protocol, is first put forward by Netscape at the same time as they lunch the first version of Web Browser, the purpose is to provide security and data integrity for network communication. SSL encrypts network connection at the transport layer.

SSL uses public key technology to ensure the confidentiality and reliability of communication between applications, so that the communication between client and server application will not be intercepted by the aggressor. It can be supported on both the server and the client ends, has become the industry standard secure communication on the internet. The current Web browsers generally combine the HTTP and SSL, enabling secure communication. This Agreement and its successor is TLS (Transport Layer Security).

TLS using the key algorithm provided endpoint authentication and secure communication on the Internet, which is based on public key infrastructure (PKI). However, in the example of a typical implementation, only the network service provider is reliable authentication, the client is not necessarily. This is because the public key infrastructure common in commercial operation, electronic signature certificate is usually required to pay for. Protocol is designed in a way to make the master-slave architecture application communication itself prevent eavesdropping, tampering, and message forgery.

SIM800 series support SSL2.0, SSL3.0, TLS1.0 and TLS1.2.

### 2.2 HTTPS Description

HTTPS is the HTTP channel which targets secure, in simple terms is safe version of HTTP. Added layer of SSL below HTTP, security of HTTPS is based on SSL, so the details please see the SSL encryption.

It is a URI scheme (abstract identifier system), syntax similar to http: System. For secure HTTP data transmission. HTTPS:URL shows that it uses HTTP, but HTTPS exists a default port different with HTTP and has an encryption / authentication layer (between HTTP and TCP). This system was originally developed by Netscape for providing authenticated and encrypted communication method, and now it is widely used in security-sensitive communication on the World Wide Web, such as transaction payment.

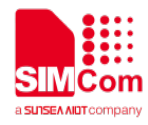

#### 2.3 FTPS Description

FTPS is a multi-transmission protocol, equivalent to the encrypted version of the FTP. It is an enhanced FTP protocol which uses standard FTP protocol and commands in the Secure Sockets Layer. It add SSL security features for FTP protocol and data channels. FTPS is also known as "FTP-SSL" and "FTP-over-SSL". SSL is a protocol which encrypts and decrypts data in secure connection between client and an SSL-enabled server.

#### 2.4 EMAIL Encrypted Transmission Description

To receive Email, SIM800 series support SSL encrypted POP3 protocol which is called POP3S. It will use special port, default port: 995. To send Email, SIM800 series use HTTPS communication, default port: 465. SIM800 series also supports the use of ordinary port, through the STARTTLS (SMTP) and STLS (POP3) to enable encryption transmission.

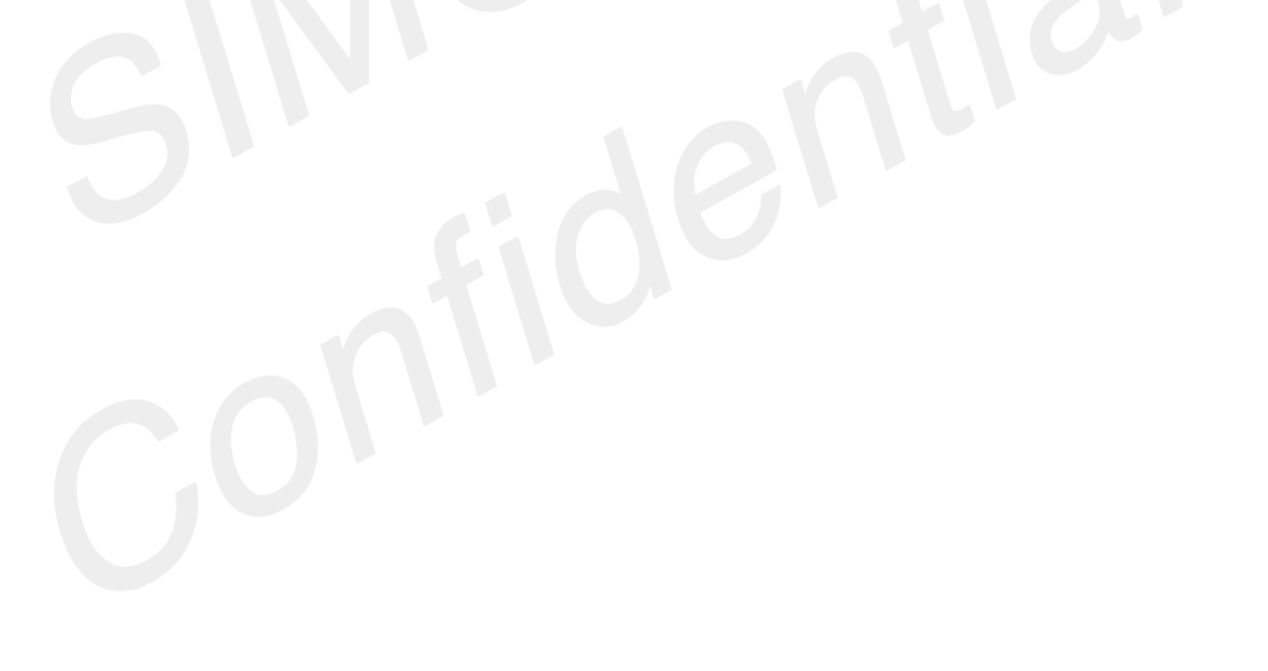

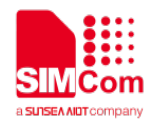

## **3 AT command**

SIM800 series modules provide encrypted link AT command is as follows:

| Command       | Description                        |
|---------------|------------------------------------|
| AT+EMAILSSL   | Set EMAIL to use SSL function      |
| AT+HTTPSSL    | Set HTTP to use SSL function       |
| AT+FTPSSL     | Set FTP to use SSL function        |
| AT+CIPSSL     | Set TCP to use SSL function        |
| AT+SSLSETCERT | Import SSL client certificate file |
| AT+SSLOPT     | SSL option                         |
| AT+SSLSETROOT | Import SSL root certificate file   |
| AT+SSLDEROOT  | Delete SSL root certificate file   |
| AT+SSLDECLI   | Delete SSL Client Certificate File |

## 3.1 AT+EMAILSSL Set Email to Use SSL Function

| AT+EMAILSSL Set EMAIL to Use SSL Function |                                                               |  |
|-------------------------------------------|---------------------------------------------------------------|--|
| Test Command                              | Response                                                      |  |
| AT+EMAILSSL=?                             | +EMAILSSL: (list of supported <n>s)</n>                       |  |
|                                           | ОК                                                            |  |
| Read Command                              | Response                                                      |  |
| AT+EMAILSSL?                              | +EMAILSSL: <n></n>                                            |  |
|                                           |                                                               |  |
|                                           | ОК                                                            |  |
| Write Command                             | Response                                                      |  |
| AT+EMAILSSL= <n></n>                      | ОК                                                            |  |
| Parameter Saving Mode                     | NO_SAVE                                                       |  |
| Max Response Time                         | -                                                             |  |
|                                           | An error code will return if the SSL channel setup failure or |  |
|                                           | communication errors happened when sending mail:              |  |
|                                           | +SMTPSEND: <code></code>                                      |  |
| Reference                                 | An error code when sign POP3 server :                         |  |
|                                           | +POP3IN: <code></code>                                        |  |
|                                           | <code></code>                                                 |  |

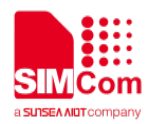

71 SSL failed to establish channels

72 SSL alert message with a level of fatal result in the immediate termination of the connection.

#### **Defined Values**

| <n></n> | 0 | Not use encrypted transmission                  |
|---------|---|-------------------------------------------------|
|         | 1 | Begin encrypt transmission with encryption port |
|         | 2 | Begin encrypt transmission with normal port     |

#### 3.2 AT+HTTPSSL Set HTTP to Use SSL Function

| AT+HTTPSSL Set HTTP   | to Use SSL Function                                                 |
|-----------------------|---------------------------------------------------------------------|
| Test Command          | Response                                                            |
| AT+HTTPSSL=?          | +HTTPSSL: (range of supported <n>s)</n>                             |
|                       | ОК                                                                  |
| Read Command          | Response                                                            |
| AT+HTTPSSL?           | +HTTPSSL: <n></n>                                                   |
|                       | ОК                                                                  |
| Write Command         | Response                                                            |
| AT+HTTPSSL= <n></n>   | ОК                                                                  |
| Parameter Saving Mode | NO_SAVE                                                             |
| Max Response Time     |                                                                     |
|                       | An error code will return if HTTPACTION command fail:               |
|                       | +HTTPACTION: <code></code>                                          |
| Poference             | <code></code>                                                       |
| Relefence             | 605 SSL failed to establish channels                                |
|                       | 606 SSL alert message with a level of fatal result in the immediate |
|                       | termination of the connection                                       |

#### **Defined Values**

| <n></n> | 0 Disable SSL function |
|---------|------------------------|
|         | 1 Enable SSL function  |

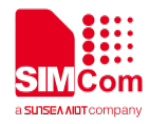

#### 3.3 AT+FTPSSL Set FTP to Use SSL Function

| AT+FTPSSL Set FTP to U | Jse SSL Function                                                 |
|------------------------|------------------------------------------------------------------|
| Test Command           | Response                                                         |
| AT+FTPSSL=?            | +FTPSSL: (range of supported <n>s)</n>                           |
|                        |                                                                  |
|                        | OK                                                               |
| Test Command           | Response                                                         |
| AT+FTPSSL=?            | +FTPSSL: (range of supported <n>s)</n>                           |
|                        |                                                                  |
|                        | ОК                                                               |
| Test Command           | Response                                                         |
| AT+FTPSSL=?            | +FTPSSL: (range of supported <n>s)</n>                           |
|                        |                                                                  |
|                        | ОК                                                               |
| Parameter Saving Mode  | NO_SAVE                                                          |
| Max Response Time      |                                                                  |
|                        | An error code will return if FTP operation fail, case in FTPGET: |
|                        | +FTPGET: <code></code>                                           |
|                        | <code> 80 SSL failed to establish channels</code>                |
| Reference              | 81 SSL alert message with a level of fatal result in the         |
|                        | immediate termination of the connection                          |
|                        | 82 FTP AUTH error                                                |
|                        | 83 FTP PBSZ error                                                |
|                        | 84 FTP PROT error                                                |
|                        |                                                                  |
| Defined Values         |                                                                  |
|                        |                                                                  |
| <n></n>                | 0 Disable SSL function                                           |
|                        | 1 Use FTPS with Implicit mode                                    |

2 Use FTPS with Explicit mode

#### 3.4 AT+CIPSSL Set TCP to Use SSL Function

| AT+CIPSSL    | Set TCP to Use SSL Function |                                        |
|--------------|-----------------------------|----------------------------------------|
| Test Command |                             | Response                               |
| AT+CIPSSL=?  |                             | +CIPSSL: (range of supported <n>s)</n> |
|              |                             | OK                                     |

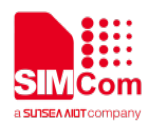

| Read Command          | Response                                                           |
|-----------------------|--------------------------------------------------------------------|
| AT+CIPSSL?            | +CIPSSL: <n></n>                                                   |
|                       |                                                                    |
|                       | ОК                                                                 |
| Write Command         | Response                                                           |
| AT+CIPSSL= <n></n>    | OK                                                                 |
| Parameter Saving Mode | NO_SAVE                                                            |
| Max Response Time     | -                                                                  |
|                       | After set AT+CIPSSL=1, module will automatic begin SSL certificate |
| Reference             | after TCP connected                                                |
|                       | Currently, we just support SSL Client function.                    |

#### **Defined Values**

| <n></n> | 0 | Disable SSL function |  |
|---------|---|----------------------|--|
|         | 1 | Enable SSL function  |  |

## 3.5 AT+SSLSETCERT Import SSL Client Client Certificate File

| AT+SSLSETCERT Impor                | t SSL Client Client Certificate File                                 |
|------------------------------------|----------------------------------------------------------------------|
| Test Command                       | Response                                                             |
| AT+SSLSETCERT=?                    | +SSLSETCERT: max length of field <file>,max length of field</file>   |
|                                    | <password></password>                                                |
|                                    |                                                                      |
|                                    | ОК                                                                   |
| Write Command                      | Response                                                             |
| AT+SSLSETCERT= <file>[,&lt;</file> | ОК                                                                   |
| password>]                         |                                                                      |
|                                    | If import succeed                                                    |
|                                    | +SSLSETCERT: 0                                                       |
|                                    | If import failed                                                     |
|                                    | +SSLSETCERT: 1                                                       |
| Parameter Saving Mode              | NO_SAVE                                                              |
| Max Response Time                  | -                                                                    |
|                                    | Just one file can be imported. If import more than once, module will |
| Reference                          | keep last imported file.                                             |
|                                    | Support ".crt" or ".cer" certificate file.                           |

#### **Defined Values**

| <file></file> | File to be imported. Alphanumeric ASCII text string up to 100 |
|---------------|---------------------------------------------------------------|
|               |                                                               |

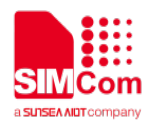

|                       | characters.                                                         |
|-----------------------|---------------------------------------------------------------------|
| <password></password> | Password required to parse the certificate file. Alphanumeric ASCII |
|                       | text string up to 32 characters.                                    |

### 3.6 AT+SSLOPT SSL Option

| AT+SSLOPT SSL Option                                        |                                                                |
|-------------------------------------------------------------|----------------------------------------------------------------|
| Test Command                                                | Response                                                       |
| AT+SSLOPT=?                                                 | +SSLOPT: (range of supported <opt>s),(range of supported</opt> |
|                                                             | <enable>s)</enable>                                            |
|                                                             |                                                                |
|                                                             | ОК                                                             |
| Read Command                                                | Response                                                       |
| AT+SSLOPT?                                                  | +SSLOPT: 0, <enable></enable>                                  |
|                                                             | +SSLOPT: 1, <enable></enable>                                  |
|                                                             |                                                                |
|                                                             | ОК                                                             |
| Write Command                                               | Response                                                       |
| AT+SSLOPT= <opt>,<enable< td=""><td>ОК</td></enable<></opt> | ОК                                                             |
| >                                                           |                                                                |
| Parameter Saving Mode                                       | NO_SAVE                                                        |
| Max Response Time                                           | -                                                              |
|                                                             | If need server authentication, please set AT+SSLOPT=0,0        |
| Reference                                                   | If do not need server authentication, please set AT+SSLOPT=0,1 |
|                                                             | If need client authentication, please set AT+SSLOPT=1,1        |
|                                                             | If do not need client authentication, please set AT+SSLOPT=1,0 |
|                                                             |                                                                |

#### Defined Values

| <opt></opt>       | <ul><li>0 Ignore invalid certificate</li><li>1 Client authentication</li></ul> |
|-------------------|--------------------------------------------------------------------------------|
| <enable></enable> | 0 Close<br>1 Open                                                              |

### 3.7 AT+SSLSETROOT Import SSL Root Certificate File

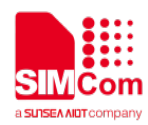

| AT+SSLSETROOT Impor                                   | rt SSL Root Certificate File                    |
|-------------------------------------------------------|-------------------------------------------------|
| Write Command                                         | Response                                        |
| AT+SSLSETROOT= <filenam< td=""><td>ОК</td></filenam<> | ОК                                              |
| e>, <filesize></filesize>                             | or                                              |
|                                                       | Certificate already exists!                     |
|                                                       | ОК                                              |
|                                                       | or                                              |
|                                                       | ERROR                                           |
| Parameter Saving Mode                                 | NO_SAVE                                         |
| Max Response Time                                     | -                                               |
| Reference                                             | The files to be imported must be binary encoded |

#### **Defined Values**

| <filename></filename> | File to be imported         |
|-----------------------|-----------------------------|
| <filesize></filesize> | File to be imported of size |

# 3.8 AT+SSLDEROOT Delete SSL Root Certificate File

| AT+SSLDEROOT Delete                                                   | SSL Root Certificate File                |
|-----------------------------------------------------------------------|------------------------------------------|
| Test Command                                                          | Response                                 |
| AT+SSLDEROOT?                                                         | list of supported <filename>s</filename> |
|                                                                       |                                          |
|                                                                       | ОК                                       |
| Write Command                                                         | Response                                 |
| AT+SSLDEROOT= <filename< td=""><td>If delete succeed</td></filename<> | If delete succeed                        |
| >                                                                     | +SSLDEROOT: 0                            |
|                                                                       |                                          |
|                                                                       | OK                                       |
|                                                                       | If delete failed                         |
|                                                                       | +SSLDEROOT: 13 File does not exist       |
|                                                                       | or                                       |
|                                                                       | +SSLDEROOT: 42 Not enough permissions    |
|                                                                       |                                          |
|                                                                       | OK                                       |
| Parameter Saving Mode                                                 | NO_SAVE                                  |
| Max Response Time                                                     | -                                        |
| Reference                                                             |                                          |

#### **Defined Values**

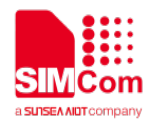

<filename>

The file name you want to delete

#### 3.9 AT+SSLDECLI Delete SSL Client Certificate File

| AT+SSLDECLI Delete SS              | SL Client Certificate File                                         |
|------------------------------------|--------------------------------------------------------------------|
| Test Command                       | Response                                                           |
| AT+SSLDECLI?                       | OK                                                                 |
|                                    | or                                                                 |
|                                    | list of the imported client certificate file <filename></filename> |
|                                    |                                                                    |
|                                    | ОК                                                                 |
| Write Command                      | Response                                                           |
| AT+SSLDECLI= <filename></filename> | If delete succeed                                                  |
|                                    | +SSLDECLI: 0                                                       |
|                                    |                                                                    |
|                                    | ОК                                                                 |
| Parameter Saving Mode              | NO_SAVE                                                            |
| Max Response Time                  |                                                                    |
| Reference                          |                                                                    |
|                                    |                                                                    |

#### **Defined Values**

<filename>

The file name you want to delete

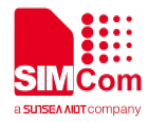

## 4 SSL Examples

The following table provides some using method of the SSL function.

#### 4.1 EMAIL Send Encrypted Mail with Normal Port

| //Email send with normal port  |                                                         |
|--------------------------------|---------------------------------------------------------|
| AT+SAPBR=3,1,"APN","CMNET"     | Configure bearer profile 1                              |
| OK                             |                                                         |
| AT+SAPBR=1,1                   | To open a GPRS context                                  |
| OK                             |                                                         |
| AT+EMAILCID=1                  | Set EMAIL Use bear profile 1                            |
| ОК                             |                                                         |
| AT+EMAILTO=30                  | Set EMAIL timeout                                       |
| ОК                             |                                                         |
| AT+EMAILSSL=2                  | Set EMAIL begin encrypt transmission with normal port   |
| OK                             |                                                         |
| AT+SMTPSRV="SMTP.GMAIL.COM"    | Set SMTP server address, port is omitted, means use the |
| ОК                             | default ports: 25                                       |
| AT+SMTPAUTH=1,"account","passw | Set user name and password                              |
| ord"                           |                                                         |
| ОК                             |                                                         |
| AT+SMTPFROM="account@GMAIL.    | Set sender address and name                             |
| COM","account"                 |                                                         |
| ОК                             |                                                         |
| AT+SMTPSUB="Test"              | Set the subject                                         |
| ОК                             |                                                         |
| AT+SMTPRCPT=0,0,"john@sim.com  | Set the recipient (To:)                                 |
| ","john"                       |                                                         |
| ОК                             |                                                         |
| AT+SMTPBODY=19                 | Set the body                                            |
| DOWNLOAD                       |                                                         |
| This is a new Email            |                                                         |
|                                |                                                         |
| OK                             |                                                         |
| AT+SMTPSEND                    | Send the Email                                          |
| OK                             |                                                         |
|                                |                                                         |
| +SMIPSEND: 1                   |                                                         |
|                                |                                                         |

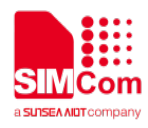

## 4.2 EMAIL Send Encrypted Mail with Encryption Port

| //Email send with encryption port | Configure bearer profile 1                                |
|-----------------------------------|-----------------------------------------------------------|
| AT+SAPBR=3,1,"APN","CMNET"        |                                                           |
| OK                                |                                                           |
| AT+SAPBR=1,1                      | To open a GPRS context                                    |
| OK                                |                                                           |
| AT+EMAILCID=1                     | Set EMAIL Use bear profile 1                              |
| OK                                |                                                           |
| AT+EMAILTO=30                     | Set EMAIL timeout                                         |
| OK                                |                                                           |
| AT+EMAILSSL=1                     | Set EMAIL begin encrypt transmission with encryption port |
| OK                                |                                                           |
| AT+SMTPSRV="SMTP.GMAIL.COM"       | Set SMTP server address, port is omitted, means use the   |
| OK                                | default ports: 465                                        |
| AT+SMTPAUTH=1,"account","passw    | Set user name and password                                |
| ord"                              |                                                           |
| ОК                                |                                                           |
| AT+SMTPFROM="account@GMAIL.       | Set sender address and name                               |
| COM","account"                    |                                                           |
| ОК                                |                                                           |
| AT+SMTPSUB="Test"                 | Set the subject                                           |
| ОК                                |                                                           |
| AT+SMTPRCPT=0,0,"john@sim.com     | Set the recipient (To:)                                   |
| ","john"                          |                                                           |
| OK                                |                                                           |
| AT+SMTPBODY=19                    | Set the body                                              |
| DOWNLOAD                          |                                                           |
| This is a new Email               |                                                           |
|                                   |                                                           |
| ОК                                |                                                           |
| AT+SMTPSEND                       | Send the Email                                            |
| ОК                                |                                                           |
|                                   |                                                           |
| +SMTPSEND: 1                      |                                                           |

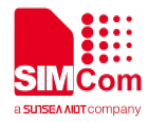

## 4.3 EMAIL Receive Encrypted Mail with Normal Port

| //Email receive with normal port<br>AT+SAPBR=3,1,"APN","CMNET"<br>OK | Configure bearer profile 1                                                    |
|----------------------------------------------------------------------|-------------------------------------------------------------------------------|
| AT+SAPBR=1,1<br>OK                                                   | To open a GPRS context.                                                       |
| AT+EMAILCID=1<br>OK                                                  | Set EMAIL Use bear profile 1                                                  |
| AT+EMAILTO=30<br>OK                                                  | Set EMAIL timeout                                                             |
| AT+EMAILSSL=2<br>OK                                                  | Set EMAIL begin encrypt transmission with normal port                         |
| AT+POP3SRV="mail.sim.com","john<br>","123456"                        | Set POP3 server and account, port is omitted, means use the default ports 110 |
| AT+POP3IN<br>OK                                                      | Log in POP3 server                                                            |
| +POP3IN: 1<br>AT+POP3NUM<br>OK                                       | Get Email number and total size                                               |
| +POP3NUM: 1,2,11124<br>AT+POP3LIST=1<br>OK                           | Get the specific Email's size                                                 |
| +POP3LIST: 1,1,5556<br>AT+POP3CMD=4,1<br>OK                          | Retrieve the specific Email                                                   |
| +POP3CMD: 1<br>AT+POP3READ=1460<br>+POP3READ: 1,1460<br>             | Get the Email content                                                         |
| ОК                                                                   |                                                                               |
| AT+POP3READ=1460<br>+POP3READ: 1,1460<br>                            |                                                                               |
| OK<br>AT+POP3READ=1460                                               | The Email's content is read completely                                        |
|                                                                      |                                                                               |

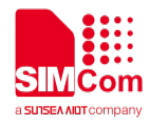

| +POP3READ: 2,1183      |                     |
|------------------------|---------------------|
|                        |                     |
| OK<br>AT+POP3OUT<br>OK | Log out POP3 SERVER |
| +POP3OUT: 1            |                     |

## 4.4 EMAIL Receive Encrypted Mail with Encryption Port

| Configure bearer profile 1                                                    |
|-------------------------------------------------------------------------------|
| To open a GPRS context.                                                       |
| Set EMAIL Use bear profile 1                                                  |
| Set EMAIL timeout                                                             |
| Set EMAIL begin encrypt transmission with encryption port                     |
| Set POP3 server and account, port is omitted, means use the default ports 995 |
| Log in POP3 server                                                            |
| Get Email number and total size                                               |
| Get the specific Email's size                                                 |
| Retrieve the specific Email                                                   |
| Get the Email content                                                         |
|                                                                               |

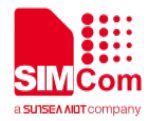

+POP3READ: 1,1460

•••

OK

## AT+POP3READ=1460

+POP3READ: 1,1460

•••

#### ΟΚ

```
AT+POP3READ=1460
+POP3READ: 2,1183
```

The Email's content is read completely

### •••

```
OK
AT+POP3OUT
OK
```

Log out POP3 SERVER

#### +POP3OUT: 1

## **4.5 HTTPS Get Method with HTTPS**

| // Use HTTPS download data AT+HTTPINIT OK | Init HTTP service                  |
|-------------------------------------------|------------------------------------|
|                                           | Sat parameters for HTTP session    |
| OK                                        | Set parameters for thit is session |
| AT+HTTPPARA="URL","www.gmail.             |                                    |
| com"                                      |                                    |
| ОК                                        |                                    |
| AT+HTTPPARA="REDIR",1                     |                                    |
| ОК                                        |                                    |
| AT+HTTPSSL=1                              | Enable HTTPS function              |
| OK                                        |                                    |
| AT+HTTPACTION=0                           | GET session start                  |
| ОК                                        |                                    |
| +HTTPACTION: 0,200,84200                  | GET successfully                   |
| AT+HTTPREAD                               | Read the data of HTTP server       |
| +HTTPREAD: 84200                          |                                    |
|                                           |                                    |
| OK                                        |                                    |
| AT+HTTPTERM                               | Terminate HTTP service             |
|                                           |                                    |

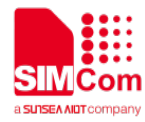

ΟΚ

### 4.6 FTP Get Method with Implicit FTPS

| //Use Implicit FTPS mode download |                                                                     |
|-----------------------------------|---------------------------------------------------------------------|
| AT+FTPCID=1                       | Set parameters for FTP session.                                     |
| ОК                                |                                                                     |
| AT+FTPSERV="116.228.221.52"       |                                                                     |
| ОК                                |                                                                     |
| AT+FTPUN="sim.cs1"                |                                                                     |
| ОК                                |                                                                     |
| AT+FTPPW="*****"                  |                                                                     |
| OK                                |                                                                     |
| AT+FTPGETNAME="1K.txt"            |                                                                     |
| ОК                                |                                                                     |
| AT+FTPGETPATH="/"                 |                                                                     |
| OK                                |                                                                     |
| AT+FTPSSL=1                       | Open Implicit FTPS mode                                             |
| OK                                |                                                                     |
| AT+FTPGET=1                       | Open the FTP get session.                                           |
| OK                                |                                                                     |
| +FTPGET: 1,1                      | Data are available.                                                 |
| AT+FTPGET=2,1024                  | Request to read 1024 bytes, but                                     |
| +FTPGET: 2,50                     | Only 50 bytes are now available.                                    |
| 0123456789012345678901234567890   |                                                                     |
| 1234567890123456789               |                                                                     |
| OK                                |                                                                     |
| AT+FTPGET=2,1024                  | Request to read 1024 bytes again.                                   |
| +FTPGET: 2,0                      | No byte is now available, but it is not the end of session.         |
| ОК                                |                                                                     |
| +FTPGET: 1,1                      | If the module receives data but user do not input                   |
|                                   | "AT+FTPGET=2, <reqlength>" to read data, "+FTPGET: 1,1"</reqlength> |
|                                   | will be shown again in a certain time.                              |
| AT+FTPGET=2,1024                  | Request to read 1024 bytes.                                         |
| +FTPGET: 2,1024                   | 1024 bytes are now available.                                       |
| 0123456789012345678901234567890   |                                                                     |
| 123456789012345678901234          |                                                                     |
| OK                                |                                                                     |
| +FTPGET:1,0                       | Data transfer finished. The connection to the FTP server is closed. |

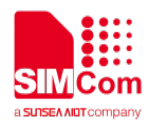

## 4.7 Set FTP Get Method with Explicit FTPS

| //Use Explicit FTPS mode download |                                                                     |
|-----------------------------------|---------------------------------------------------------------------|
| AT+FTPCID=1                       | Set parameters for FTP session.                                     |
| ОК                                |                                                                     |
| AT+FTPSERV="116.228.221.52"       |                                                                     |
| ОК                                |                                                                     |
| AT+FTPUN="sim.cs1"                |                                                                     |
| ОК                                |                                                                     |
| AT+FTPPW="*****"                  |                                                                     |
| OK                                |                                                                     |
| AT+FTPGETNAME="1K.txt"            |                                                                     |
| OK                                |                                                                     |
| AT+FTPGETPATH="/"                 |                                                                     |
| OK                                |                                                                     |
| AT+FTPSSL=2                       | Open Explicit FTPS mode                                             |
| OK                                |                                                                     |
| AT+FTPGET=1                       | Open the FTP get session.                                           |
| OK                                |                                                                     |
| +FTPGET: 1,1                      | Data are available.                                                 |
| AT+FTPGET=2,1024                  | Request to read 1024 bytes, but                                     |
| +FTPGET: 2,50                     | Only 50 bytes are now available.                                    |
| 0123456789012345678901234567890   |                                                                     |
| 1234567890123456789               |                                                                     |
| OK                                |                                                                     |
| AT+FTPGET=2,1024                  | Request to read 1024 bytes again.                                   |
| +FTPGET: 2,0                      | No byte is now available, but it is not the end of session.         |
| ОК                                | If the module receives data but user do not input                   |
| +FTPGET: 1,1                      | "AT+FTPGET=2, <reqlength>" to read data, "+FTPGET: 1,1"</reqlength> |
|                                   | will be shown again in a certain time.                              |
| AT+FTPGET=2,1024                  | Request to read 1024 bytes.                                         |
| +FTPGET: 2,1024                   | 1024 bytes are now available.                                       |
| 0123456789012345678901234567890   |                                                                     |
| 123456789012345678901234          |                                                                     |
| ОК                                |                                                                     |
| +FTPGET:1,0                       | Data transfer finished. The connection to the FTP server is closed. |

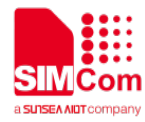

#### 4.8 Establish a TCP Client Connection over SSL

| //Establish a TCP Client Connection           | GPRS Service's status                                                                                                    |
|-----------------------------------------------|----------------------------------------------------------------------------------------------------|
| AT+CGATT?<br>+CGATT: 1<br>OK                  |                                                                                                    |
| AT+CSTT="CMNET"<br>OK                         | Start task and set APN.<br>The default APN is "CMNET", with no username or<br>password. Check with local GSM provider to get the APN.                                                    |
| AT+CIICR<br>OK                                | Bring up wireless connection (GPRS or CSD)                                                                                                    |
| AT+CIFSR<br>10 78 245 128                     | Get local IP address                                                                                                    |
| AT+CIPSSL=1<br>OK                             | Enable SSL function                                                                                                    |
| AT+CIPSTART="TCP","116.228.221.5<br>1","8500" | Start up the connection                                                                                                    |
| OK<br>CONNECT OK                              | The TCP connection has been established successfully. SSL certificate finished                                                                                                    |
| AT+CIPSEND                                    | Send data to remote server, CTRL+Z (0x1a) to send. User                                                                                                    |
| > hello TCP serve                             | should write data only after the promoting mark ">", and then<br>use CTRL+Z to send. User can use command<br>"AT+CIPSPRT" to set whether echo promote ">" after issuing<br>"AT+CIPSEND". |
| SEND OK                                       | Remote server receives data. For TCP, "SEND OK" means data has been sent out and received successfully by the remote server, due to the TCP connection-oriented protocol;                |
| hello SIM800<br>CLOSED                        | Received data from remote server<br>Remote server closed the connection                                                                                                    |

### 4.9 Establish a TCP Client Conntction over SSL in Multi Connection

AT+CIPSSL=1 must be set first if customer want to start a TCP connection over SSL. Any TCP connection established before AT+CIPSSL=1 will not try SSL certificate.

//Establish a TCP Client Connection

GPRS Service's status

AT+CGATT? +CGATT: 1

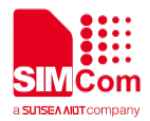

| ОК                                                                           |                                                      |
|------------------------------------------------------------------------------|------------------------------------------------------|
| AT+CIPMUX=1                                                                  | Enable multi connection                              |
| ОК                                                                           |                                                      |
| AT+CSTT="CMNET"                                                              | Start task and set APN.                              |
| ОК                                                                           |                                                      |
| AT+CIICR                                                                     | Bring up wireless connection                         |
| OK                                                                           | (GPRS r CSD)                                         |
| AT+CIFSR                                                                     | Get local IP address                                 |
| 10.78.245.128                                                                |                                                      |
| AT+CIPSTART=0,"TCP","116.228.221.<br>51","8500"                              | Establish a TCP connection, connection number 0      |
|                                                                              |                                                      |
| 0,CONNECT OK                                                                 |                                                      |
| AT+CIPSSL=1                                                                  | Enable SSL function. Connection 0 will not start SSL |
| ОК                                                                           | certificate                                          |
| AT+CIPSTART=1,"TCP","116.228.221.                                            | Establish a TCP connection, connection number 1. SSL |
| 51","9600"                                                                   | certificate finished.                                |
| ОК                                                                           |                                                      |
| 1,CONNECT OK                                                                 |                                                      |
| AT+CIPSEND=0                                                                 | Send data to connection 0                            |
| > TCP test                                                                   |                                                      |
| 0,SEND OK                                                                    |                                                      |
| AT+CIPSEND=1                                                                 | Send data to connection 1                            |
| > TCP Over SSL test                                                          |                                                      |
| 1,SEND OK                                                                    |                                                      |
| +RECEIVE,0,17:                                                               |                                                      |
| SIM800 TCP test                                                              | Received data from connection 0, data length 17      |
| +RECEIVE,1,26:                                                               | Received data from connection 1, data length 26      |
| SIM800 TCP Over SSL test                                                     |                                                      |
| 0,CLOSED                                                                     | Connection 0 is closed by remote server              |
| AT+CIPSTATUS<br>OK                                                           | Query the current connection status                  |
| STATE: IP PROCESSING                                                         |                                                      |
| C:0,0,"TCP","116.228.221.51","8500","<br>CLOSED "<br>C:                      |                                                      |
| 1,0,"TCP","116.228.221.51","9600","C<br>ONNECTED "<br>C: 2. "" "" "INITIAL " |                                                      |
| - ,, , , ,                                                                   |                                                      |

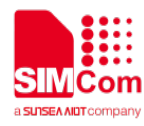

C: 3,,"","","","INITIAL" C: 4,,"","","","INITIAL" C: 5,,"","","","INITIAL"

#### 4.10 Import a SSL Client Certificate File and Key

```
//Import a SSL Client certificate file
Create certificate file on FS.
AT+FSCREATE=C:\USER\HENRY_
SSL.CRT
OK
AT+FSWRITE=C:\USER\HENRY_SS
Write file to FS.
L.CRT,0,1196,10
>
OK
AT+SSLSETCERT="C:\USER\HENR
Import certificate file
Y_SSL.CRT","*******"
OK
```

```
+SSLSETCERT: 0
```

Import succeed

### 4.11 Import a SSL Root Certificate File

```
//Import a SSL root certificate file
AT+FSCREATE=C:\USER\HENRY_
SSL.CRT
OK
AT+FSWRITE=C:\USER\HENRY_SS
L.CRT,0,1196,10
>
OK
AT+SSLSETROOT="C:\USER\HEN
Import certificate file
RY_SSL.CRT",1196
OK
```

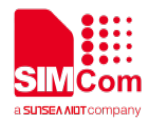

#### 4.12 Delete a SSL Root Certificate File

//Delete a SSL root certificate file Certificate file list **AT+SSLDEROOT?** 1001 1002 ... 1013 OK Delete succeed AT+SSLDEROOT=1013 +SSLDEROOT: 0 OK 4.13 Delete a SSL Client Certificate File //Delete a SSL client certificate file Client Certificate file name AT+SSLDECLI? 1014 1014 ΟΚ AT+SSLDECLI=1014 Delete succeed +SSLDECLI: 0